## HOW TO JOING YOUR HCC CLASSES USING WEBEX

1. Go to hccs.webex.com

| webex    | For HCC |                           |
|----------|---------|---------------------------|
| $\equiv$ |         |                           |
|          |         |                           |
|          |         | Join a Meeting $_{\odot}$ |
|          |         | Enter machine information |
|          |         | Enter meeting information |

- 2. Click on ENTER MEETING INFORMATION
- 3. Add the meeting ID into the field, and click JOIN. (You get this from faculty member)
- 4. This brings you to the page for the meeting.

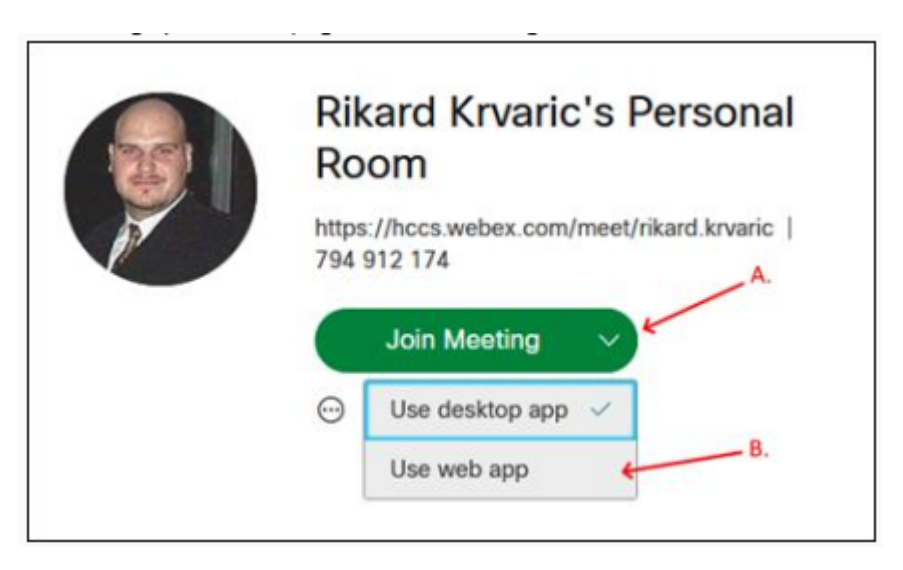

- 5. Select the arrow down ▼ (A), and select USE WEB APP (B)
- 6. This will now open the meeting in the web browser, instead of the application.
- 7. Student might be required to give access to speaker/microphone/camera via the browser.